# 國家發展委員會

109 年度政府網站易用性測試建議報告

# OO市政府全球資訊網 -OO 嶼觀光預約平台

執行單位:中華民國資訊軟體協會 中華民國 109 年 12 月

# 目錄

| - ` | 緣起      | 1   |
|-----|---------|-----|
| ニ、  | 目的      | 1   |
| 三、  | 測試方法    | 2   |
| 四、  | 測試需求    | 2   |
| 五、  | 測試服務流程  | 3   |
| 六、  | 測試成員背景  | 4   |
| セ、  | 测試結果分析  | 4   |
| 八、  | 建議方案    | .13 |
| 九、  | 結語      | .18 |
| 附件- | 一:測試紀錄表 | .20 |
|     |         |     |

# 表目錄

| 表 | 1: | 關鍵步驟遇到的困難及使用行為 | 4 |
|---|----|----------------|---|
| 表 | 2: | 系統易用性量表        | 7 |
| 表 | 3: | 網站服務優化順序12     | 8 |

# 圖目錄

| 圖 | 1: | 「ОО 嶼觀光預約平台」服務流程關鍵步驟 | 3  |
|---|----|----------------------|----|
| 圖 | 2: | 查找旅遊網頁面              | 9  |
| 圖 | 3: | 預約平台入口               | 9  |
| 圖 | 4: | 預約功能查找畫面             | 10 |
| 圖 | 5: | 景點連結                 | 11 |
| 圖 | 6: | 預約申辦頁面               | 12 |
| 圖 | 7: | 重新分類                 | 13 |
| 圖 | 8: | 預約平台改善流程圖            | 14 |
| 圖 | 9: | 預約流程建議圖              | 15 |
| 圖 | 10 | :預約流程畫面改善參考示意圖       | 16 |
| 圖 | 11 | :預約平台整體規劃參考圖示        | 17 |

#### 一、緣起

政府網站是機關在網路世界的虛擬門市,政府網站設計良窳影響民眾對 機關服務的觀感與評價,其中網站易用性測試(Usability Test)扮演至關重要的 角色。依據國際 ISO 9241的定義,易用性為服務的使用者在特定情境中為達 特定目標,其所需具備之有效性(Effectiveness)、效率性(Efficiency)與滿意度 (Satisfaction)。簡言之,使用者在使用機關的服務時,是否有滿足使用者的目 標,使用情境是否具有效性及效率性,即為易用性。易用性測試即是測試上 述三個面向之內容,檢視服務對於使用者的表現。

為推廣政府網站易用性之設計理念,降低機關網站導入使用者測試門檻, 國家發展委員會(以下簡稱本會)於109年設立政府網站易用性測試群眾外包 (Crowdsourcing)服務,以出生、就學、就業、就養、終老、醫療、交通等與民 生常用上線網站為推動標的,涵蓋中央與地方政府網站,期透過群眾智慧雲 端測試群機制,提供機關便捷的網站使用者測試服務,降低機關網站導入使 用者測試門檻,以有效提升機關網站服務品質。

二、目的

機關經由政府網站易用性測試群眾外包(Crowdsourcing)服務,瞭解使 用者對網站服務的認知理解、情緒感受及阻礙問題,並可參考設計專家建 議,研擬網站精進之方向,從而提升網站服務易用性與親和性,建構以民 為本的政府網站服務環境。

1

三、測試方法

依據「政府網站服務管理規範」附錄:使用者中心設計建議(草 案)。易用性測試為執行步驟的關鍵任務之一,經常被用來作為檢驗網站 設計是否具有良好的使用者體驗,目的是檢視既有的網站與服務,其使用 者在操作的過程上碰到什麼問題與阻礙。測試步驟如下:

- (一) 說明測試的目的與注意事項:讓測試員瞭解測試目的為協助機關提升 網站易用性,並提醒測試員測試前不需過度準備與檢視網站任務,同 時測試過程需透過側錄軟體進行側錄。
- (二)執行任務:本測試採用放聲思考法作為評核方法,完成指派之任務。 放聲思考法為引導使用者在每一個互動過程中,將其內心的想法用語 言表達,幫助設計專家掌握使用者心理。
- (三)填寫測試結果紀錄表:請測試員寫下每個步驟操作當下的狀況。
- (四)填寫系統易用性量表:請測試員填寫系統易用性量表,測量使用者使用服務的感受程度。
- (五)分析並提供建議:設計專家進行評估,依測試結果剖析流程可改善之方法。
- (六) 彙整測試結果:進行彙整建議草案並提供受測單位確認。

#### 四、測試需求

- (一) 基本資料
  - 1. 申請單位: 00 市政府綜合發展處
  - 2. 申請時間: 109 年 7 月 7 日
  - 3. 網站名稱: 00 市政府全球資訊網
  - 4. 網址: 密
  - 5. 網站目標族群:地方居民與在地企業、外縣市訪客
- (二) 測試標的
  - 1. 服務名稱: OO 嶼觀光預約平台
  - 2. 服務目的:提供民眾線上諮詢預約平台
  - 3. 测試目的:目前功能是否满足需求

4. 預期完成操作時間: 10 分鐘

5. 預期服務產出:船家資訊、航班、空位等

## 五、測試服務流程

目前服務流程須操作7個關鍵步驟,如下圖1。

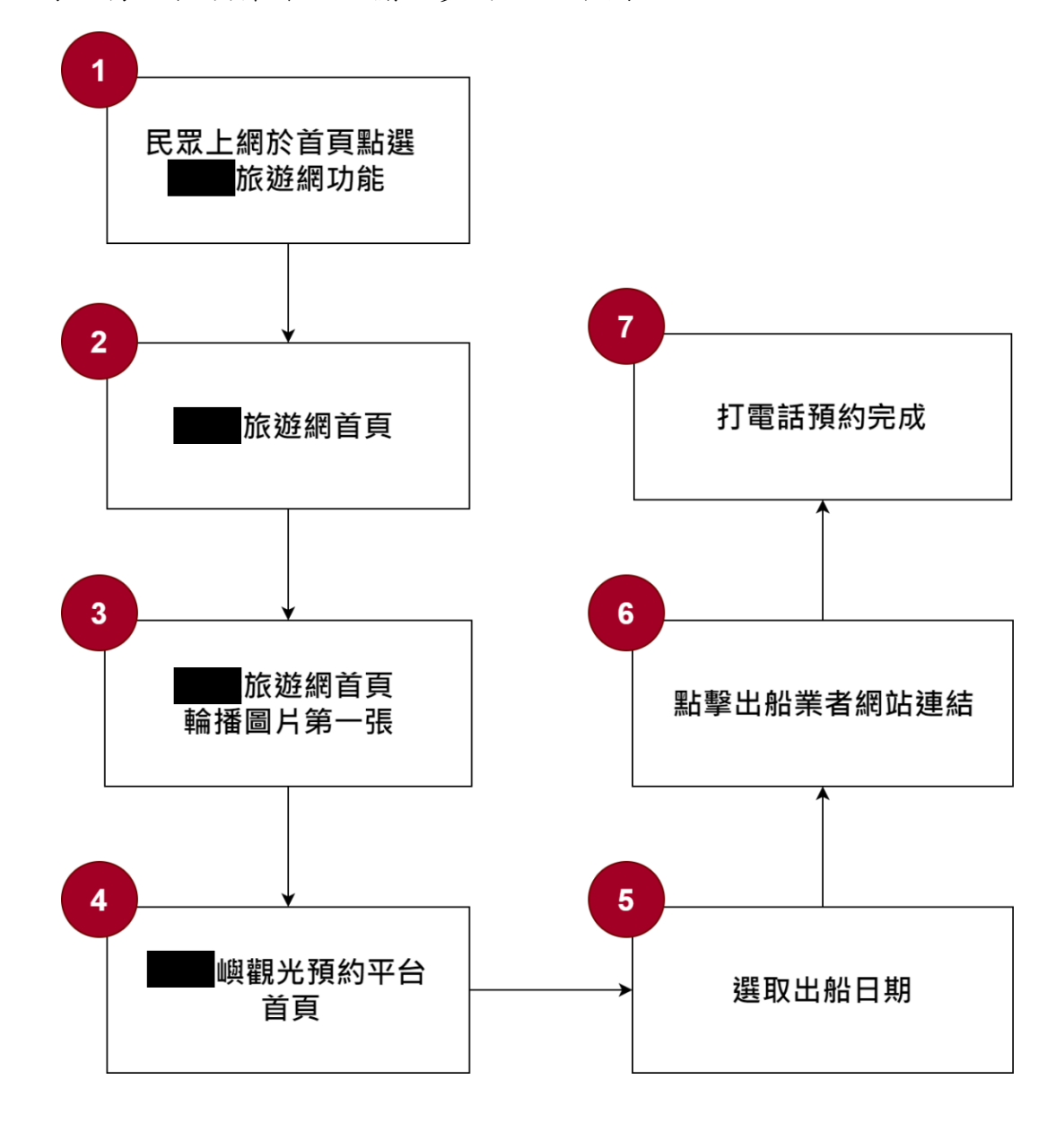

圖 1:「00 嶼觀光預約平台」服務流程關鍵步驟

## 六、測試成員背景

依測試需求網站目標族群為地方居民與在地企業、外縣市訪客,測試員以無使用該網站經驗為主,其它為輔。2位一般民眾與1位UX設計師進 行機關網站易用性測試。科技程度高,平常皆慣用電腦和智慧型手機聯絡 與工作相關事務。

- (一) 測試者1:男性、26 歲、研發設計師、無使用過該網站,一天使用電腦4~5 小時。
- (二) 測試者2:女性、24歲、資訊軟體工程人員、無使用過該網站,一天使用電腦6小時以上。
- (三) 測試者3:女性、36歲、UX 設計師、使用過該網站,一天使用電腦6 小時以上。

#### 七、測試結果分析

#### (一) 測試紀錄彙整

1. 關鍵步驟遇到的困難及使用行為,彙整如下表。

| 主 | 1 | • | 朗姆上鄜浬到的田龄马侍田仁为 |   |
|---|---|---|----------------|---|
| X | T | • | 腳與少哪週到的四點及使用有為 | J |

| 關鍵步驟    |         | 遇到的困難    | 順利的原因          | 需注意的狀況    |  |
|---------|---------|----------|----------------|-----------|--|
| 1 從00市政 |         | 測試者1:導覽列 | 1. 測試者 2: 瀏覽   | 1.搜尋關鍵字「觀 |  |
|         | 府首頁點進O  | 開始搜尋所花的時 | <b>OO</b> 市政府首 | 光」、「旅遊」。  |  |
|         | O 旅遊網功能 | 間較長,且較需花 | 頁時發現「OO        | 2.搜尋模式包含從 |  |
|         |         | 心思去思考關聯  | 旅遊網」的連         | 「導覽列」、「總  |  |
|         |         | 性。       | 結。             | 覽首頁內容」。   |  |
|         |         |          | 2. 測試者3:發覺     |           |  |
|         |         |          | 「市民服務」         |           |  |
|         |         |          | 與觀光旅遊有         |           |  |
|         |         |          | 時間の            |           |  |
| 2       | 進入〇〇旅   | 無        | 無              | 無         |  |
|         | 遊網首頁    |          |                |           |  |

| 關鍵步驟 |        | 遇到的困難        | 順利的原因      | 需注意的狀況       |
|------|--------|--------------|------------|--------------|
| 3    | 點擊〇〇旅  | 測試者於此步驟完     | 1. 測試者1:後來 | 1.不會特別注意首    |
|      | 遊網首頁輪播 | 全迷路了。        | 回到旅遊網首     | 頁橫幅廣告內容。     |
|      | 圖片第1張  | 1. 測試者1:在導   | 頁再尋找,終     | 2.雨位測試者,在    |
|      |        | 覽列找不到「預      | 於發現。       | 進入〇〇旅遊網      |
|      |        | 約」資訊。        |            | 後,搜尋點擊連結     |
|      |        | 2. 測試者1:點進   |            | 出現完全不符合預     |
|      |        | 相關連結,例       |            | 期的內容後,皆出     |
|      |        | 如:導覽、景點      |            | 現點點看試運氣的     |
|      |        | 類型;但出現的      |            | 狀態:          |
|      |        | 資訊都完全無       |            | (1). ОО 嶼介紹頁 |
|      |        | 關。           |            | 面資訊豐富,但      |
|      |        | 3. 測試者 1: 直接 |            | 為何無預約資       |
|      |        | 使用關鍵字搜       |            | 訊?           |
|      |        | 尋,找到〇〇       |            | (2). 搜尋邏輯:   |
|      |        | 嶼的新聞,但沒      |            | A. 找功能,例     |
|      |        | 有預約平台的連      |            | 如:預約。        |
|      |        | 結。           |            | B. 找景點,例     |
|      |        | 4. 測試者2:對O   |            | 如:海岸風        |
|      |        | O嶼的分類類       |            | 情/00嶼。       |
|      |        | 別,與網站分類      |            | 3. 測試者不知道怎   |
|      |        | 不同。例如:以      |            | 麼做的時候,選擇     |
|      |        | 為是生態體驗、      |            | 「回首頁」尋找更     |
|      |        | 古蹟、公園、山      |            | 多資訊。         |
|      |        | 海散步道,但都      |            |              |
|      |        | 不是,其實是       |            |              |
|      |        | 「海岸風情」。      |            |              |
|      |        | 5. 測試者 2: 即使 |            |              |
|      |        | 進到「〇〇嶼」      |            |              |
|      |        | 的頁面,都沒有      |            |              |
|      |        | 預約資訊。使用      |            |              |

| 關鍵步驟 |         | 遇到的困難              | 順利的原因   | 需注意的狀況   |  |
|------|---------|--------------------|---------|----------|--|
|      |         | 者只好再度嘗試<br>用「行程」查。 |         |          |  |
| 4    | 00 嶼預約平 | 無                  | 無       | 找半天才找到,而 |  |
|      | 台首頁     |                    |         | 且是在橫幅廣告看 |  |
|      |         |                    |         | 到,使用者情緒不 |  |
|      |         |                    |         | 佳。       |  |
| 5    | 選取出船日期  | 1. 選了日期後才發         | 無       | 無        |  |
|      |         | 現無可預約船             |         |          |  |
|      |         | 班,心情不開             |         |          |  |
|      |         | ~ 3                |         |          |  |
|      |         | 2. 發現只有「平          |         |          |  |
|      |         | 日」可預約,但            |         |          |  |
|      |         | 自己只有「假             |         |          |  |
|      |         | 日」才會出發。            |         |          |  |
| 6    | 點擊業者網站  | 無                  | 連結在業者的文 | 無        |  |
|      | 連結      |                    | 字旁,看好時間 |          |  |
|      |         |                    | 後就會想點擊連 |          |  |
|      |         |                    | 結準備去預約。 |          |  |
| 7    | 打電話預約完  | 1. 點回預約平台          | 無       | 會期待可以線上預 |  |
|      | 成       | 後,又點擊了遊            |         | 約。       |  |
|      |         | 客資訊及帳號登            |         |          |  |
|      |         | 入,試圖線上預            |         |          |  |
|      |         | 約,但都無法。            |         |          |  |
|      |         | 2. 沒有意識到可以         |         |          |  |
|      |         | 打電話預約。             |         |          |  |

# 2. 測試者操作此服務時間較機關單位預期多<u>0</u>分鐘 完成平均時間: 10 分鐘

- (1) 測試者1:7分14秒。服務流程7個步驟中有4個步驟於操作中有 一些問題但可以自行解決,有1個步驟無法完成須重新找。只有找 到「預約平台」沒有找「預約資訊」,故時間較短。
- (2) 測試者2:12分36秒。服務流程7個步驟中有5個步驟於操作中 有一些問題但可以自行解決,2個步驟無法完成,有找不到資訊情 形。
- (3) 測試者3:0分30秒。服務流程7個步驟中有4個步驟於操作中有 一些問題但可以自行解決,2個步驟無法完成,有找不到資訊情 形。

# 透過系統易用性量表(System Usability Scale, SUS)瞭解使用者的認同 程度,本服務 SUS 分數<sup>1</sup>平均為 <u>31.7</u>分(詳參表 2)。

使用者的感受來自於使用網站完的總體印象,此測量為使用網站 服務後施行,對每個題目進行 1-5 點評分(非常同意為5點,非常不 同意為1點)。根據易用性量表研究建議,SUS分數均值為68分,若 測量分數在均值以下者,則表示其服務易用性急需改善。

| 序 | 問題                 | 測試者<br>1 評分 | 測試者<br>2 評分 | 測試者<br>3 評分 |
|---|--------------------|-------------|-------------|-------------|
| 1 | 我想我會願意經常使用這個網站。    | 3           | 2           | 2           |
| 2 | 我覺得這個網站過於複雜。       | 4           | 5           | 4           |
| 3 | 我認為這個網站很容易使用。      | 2           | 2           | 2           |
| 4 | 我想我需要有人幫助才能使用這個網站。 | 2           | 3           | 3           |

表 2: 系統易用性量表

<sup>&</sup>lt;sup>1</sup> 依 SUS 計算公式而得,奇數題將各題的分數減1,得到每題的分數;偶數題用5減去每一題的分數,得到每題 的分數。所有題目分數加總乘以2.5,即 SUS 總分。相關參考網站:<u>https://reurl.cc/R1qjDx</u>、 <u>https://reurl.cc/j5Wkpp</u>

| 庄   | 問題                           | 測試者  | 測試者  | 測試者  |
|-----|------------------------------|------|------|------|
| 71- |                              | 1 評分 | 2 評分 | 3 評分 |
| 5   | 我覺得這個網站的功能整合得很好。             | 1    | 2    | 2    |
| 6   | 我覺得這個網站有太多不一致的地方。            | 4    | 5    | 4    |
| 7   | 我可以想像大部份的人很快就可以學會使用這<br>個網站。 | 2    | 2    | 1    |
| 8   | 我覺得這個網站使用起來很麻煩。              | 5    | 2    | 5    |
| 9   | 我很有自信能使用這個網站。                | 3    | 4    | 3    |
| 10  | 我需要學會很多額外的資訊,才能使用這個網<br>站。   | 4    | 2    | 3    |
| 總分  |                              | 30   | 37.5 | 27.5 |
| 分數  | 均值                           |      | 31.7 |      |

(二) 關鍵議題

根據使用者測試的結果(請參見附件一),整理出2項關鍵議題。

### 1. 網站引導性差,民眾找不到想要的資訊

(1) OO市政府-網站導覽列層級太多 從「OO市政府網站」至「OO旅遊網」,需要至少經過3層導

覽,便民服務/市民資源/觀光旅遊(如圖2)。

(2) OO市政府-站導覽分類不易立即理解 便民服務、市民資源,這2個關鍵字和「旅遊」的連結性較薄弱,易造成部分民眾忽略。

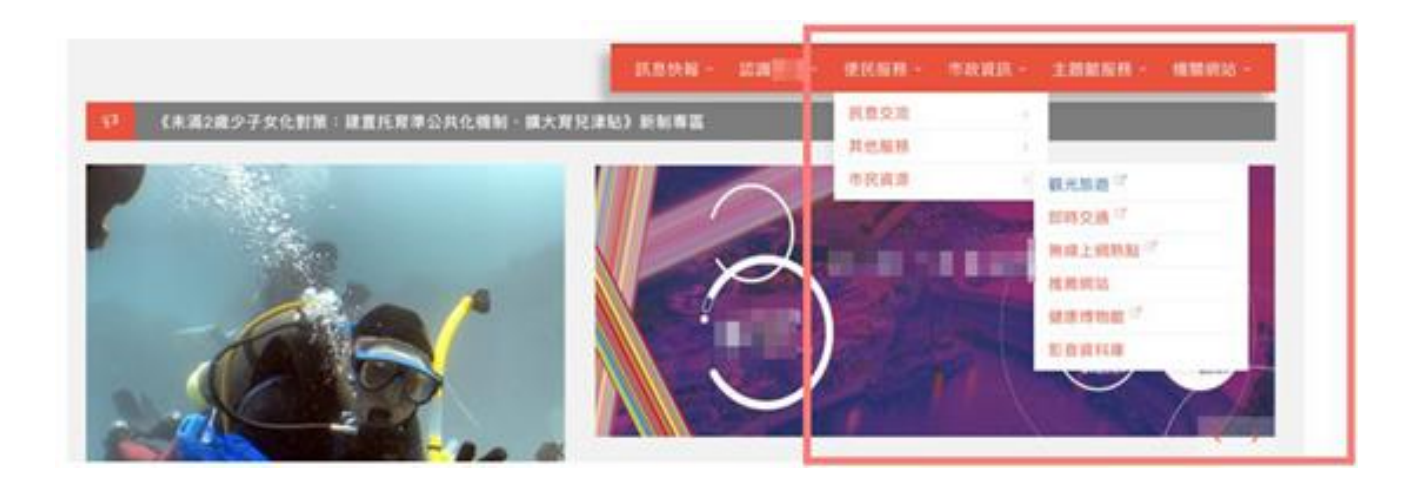

- 圖 2: 查找旅遊網頁面
- (3) OO 旅遊網-將預約平台入口,「僅」置於首頁橫幅廣告輪播易被 忽略

在「OO旅遊網」要找到「OO嶼預約平台資訊」,一般民眾會 先從導覽列下手,因此,雖然預約平台資訊放在高曝光的橫幅 廣告區塊(如圖 3),依舊易被忽略。此外,該區塊內容為滾動式 播放,無法確保每位使用者都看到。

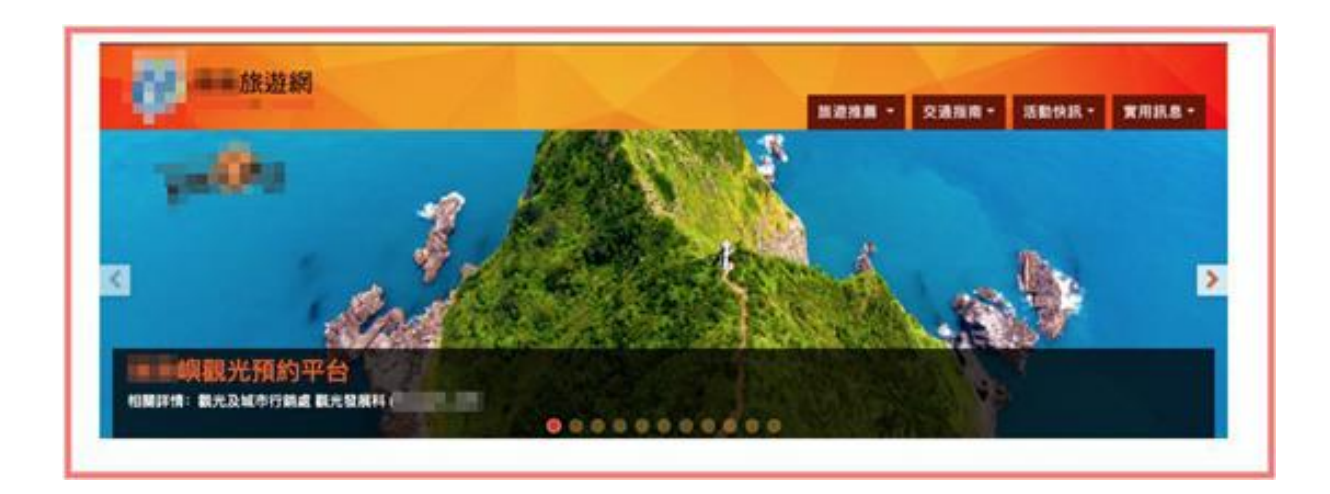

圖 3:預約平台入口

- (4) OO 旅遊網-導覽列缺少「預約」功能型資訊 當消費者點進觀光旅遊網,欲搜尋「船班預約」。導覽列上的旅 遊推荐/交通指南/活動快訊/實用訊息,及其下一層皆沒有相對應 的資訊,使民眾在瀏覽網站時迷路(如圖 4)。
- (5) OO旅遊網-導覽列的景點分類,與民眾理解不同 當消費者點進觀光旅遊網,欲搜尋「OO嶼」後再找尋預約資 訊。然而,旅遊推荐列表的分類,對於不熟悉OO嶼的民眾, 難以找到相對應的類別(如圖4),例如:以為是生態體驗、古 蹟、公園、山海散步道,但都不是,其實是「海岸風情」。

| A DE CONTRACTOR OF THE OWNER OF THE OWNER OF THE OWNER OF THE OWNER OF THE OWNER OF THE OWNER OF THE OWNER OF T | Charles and the second | 8.8                           | 18里 · 交通指用 · 活動快获 · 實用訊息                   |
|----------------------------------------------------------------------------------------------------|------------------------|-------------------------------|--------------------------------------------|
| 遊愁景點                                                                                                    |                        | 英文联系                          | 行程規劃與導算推薦                                  |
| 11938 cf                                                                                                    | 用服关业                   | 用口小吃                          | 教装行程                                       |
| 公園遊巷                                                                                                    | 海岸报情                   | 1年·手如子禮 cf                    | 無縁旅遊                                       |
| 生態體驗                                                                                                    | 博物知性                   | 東向鉄廠 ご                        | 得到后班                                       |
| 古蹟近禮                                                                                                    | 農場休閒                   | 優賞候商 cr                       | 行程借貢                                       |
| 山海歌歩道                                                                                                    | 相字析稿                   | 地方特產                          | 北北基好玩卡 07                                  |
|                                                                                                    |                        |                               |                                            |
| 交通指南 ▼                                                                                                    | •                      | 活動快訊 -                        | 實用訊息                                       |
| 交通指南▼<br>火車資訊 ♂                                                                                                 | 0                      | 活動快訊 - 新聞公告                   | <b>實用訊息</b><br>緊急救難                        |
| 交通指廣▼<br>火車資訊 C<br>公車資訊                                                                                         |                        | 活動快訊▼<br>新聞公告<br>最新活動         | 實用訊息<br>緊急救難<br>服務中心                       |
| 交通指函▼<br>火車資訊 ご<br>公車資訊<br>客運資訊                                                                                 |                        | 活動快訊 ▼<br>新聞公告<br>最新活動        | 實用訊息<br>緊急救難<br>服務中心<br>相關連結               |
| 交通指函▼<br>火車資訊 C<br>公車資訊<br>客連資訊<br>停車資訊                                                                         |                        | 活動快訊▼<br>新聞公告<br>最新活動<br>年度活動 | <b>實用訊息</b><br>緊急救難<br>服務中心<br>相關連結        |
| 交通指面▼<br>火車資訊 ご<br>公車資訊<br>客運資訊<br>停車資訊<br>郵輪資訊                                                                 |                        | 活動快訊▼<br>新聞公告<br>最新活動<br>年度活動 | <b>實用訊息</b><br>緊急救難<br>服務中心<br>相關連結<br>問與答 |

圖 4:預約功能查找畫面

(6) 景點介紹,連外網址需加入超連結

點進OO 嶼介紹,可以看到船班資訊,然而沒有超連結,操作 不夠直覺(如圖 5)。

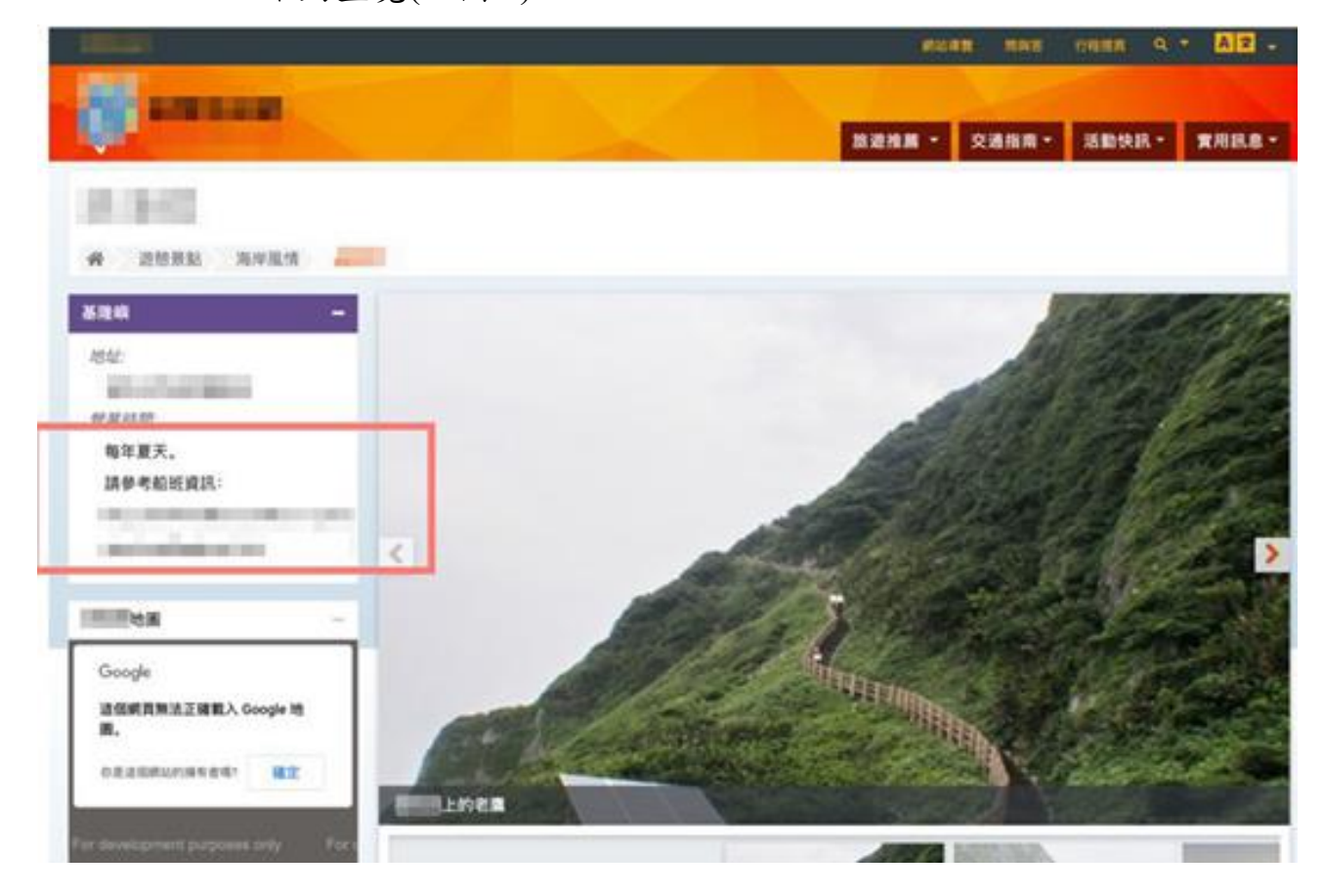

圖 5:景點連結

- 預約平台無法一站式預約,造成民眾需在不同網站重覆登入耗時費
  - (1) 預約平台,預約日曆難以辨別可預訂日(如圖 6)
    - A. 月曆未提供民眾快速總覽可預訂的時段, 需逐一確認。
    - B. 月曆未提醒民眾哪些時段無法預約,造成民眾重覆點擊無果,
       因而受挫。
  - (2) 是預約平台,卻無法線上預約(如圖 6) 未提供線上預約服務。目前預約需連到外部網站,頁面內容僅 提供「電話資訊」,不僅拉長服務流程,也讓使用者需在不同 網頁間切換,造成不便。

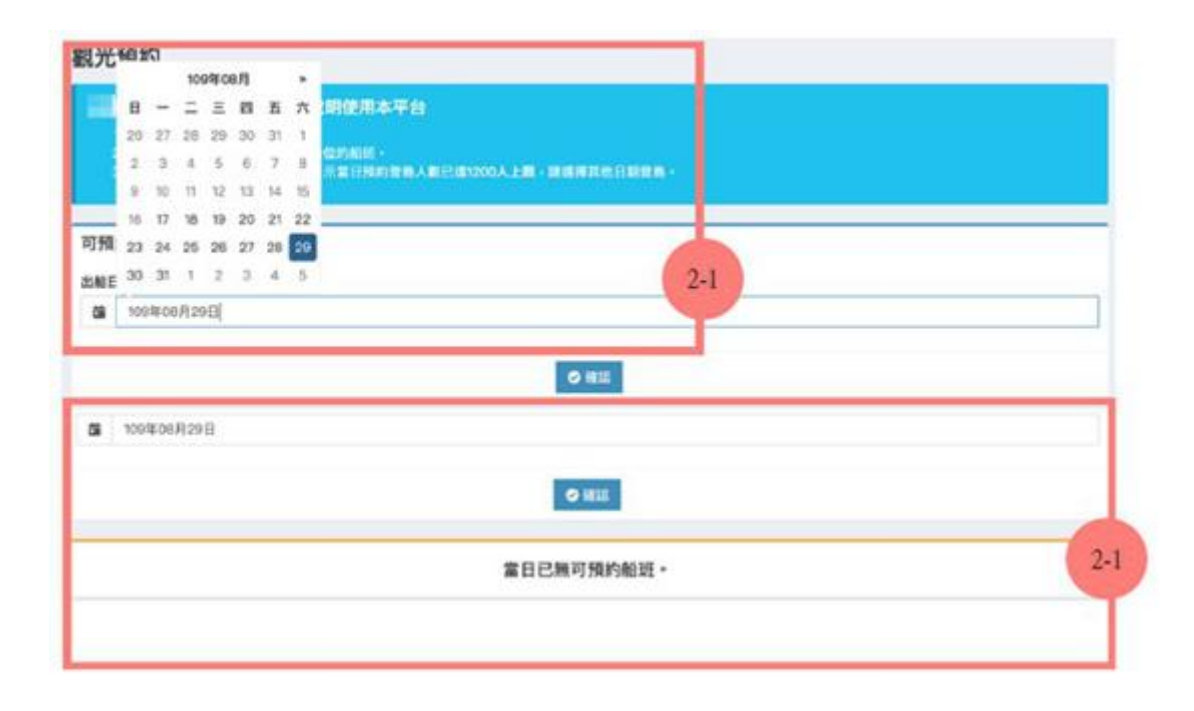

| 钩结果                   |       |               |         |            |                                                                                                    |            |
|-----------------------|-------|---------------|---------|------------|----------------------------------------------------------------------------------------------------|------------|
| 2.89 <b>1</b> 1       | 出新港口  | 新名            | 1748    | #188186-12 | 新成電話                                                                                                    | 果在树址       |
| 100年08月21日06時30分      | 1001  | 1001          | 35-149  | 35         |                                                                                                    | Q MBRIE    |
| 109年08月21日10時00分      | 101   | in the second | 2/(48   | 50         |                                                                                                    | 0 M980     |
| 1094008/R21(B1089009) | 1001  | 100           | 2448    |            | A COLUMN A                                                                                                    | 9 10 10 10 |
| 1094008,82181080059   |       | 100           | 2-048   | 17         | I THE OWNER OF                                                                                                    | O NARE     |
| 109年08月21日10時00分      | 1001  | 1001          | 2448    | 18         | And in case of the local division of the local division of the loc | O NUMBER   |
| 109年08月21日13時00分      | 181   | 100.00        | 3.5-348 | 24         |                                                                                                    | 0 10 9 612 |
| 109年08月21日13時00分      | 1001  | 100           | 3.5/149 | 40         |                                                                                                    | 0 10 M H H |
| 109年38月21日138550分     | 198.1 | line :        | 2448    | 43         |                                                                                                    | 9 10 W H H |
| 101年08月21日(38年30分)    | 1001  | 100           | 2/345   | 35         |                                                                                                    | 2 10 M F   |
| 109163672181480009    |       | 1000          | 350.0   |            | and the second second                                                                                                    | 01000      |

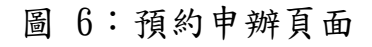

## 八、建議方案

0 0 嶼觀光預約平台提供民眾線上預約0 0 嶼觀光服務,根據測試結果 分析的2項關鍵議題「網站引導性差,民眾找不到想要的資訊」與「預約平 台無法一站式預約,造成民眾需在不同網站重覆登入耗時費工」,整理出4項 建議方案,詳細說明如下:

#### (一) 減少導覽層級,讓使用者能更快找到 O O 市旅遊網

- 將OO市政府的上方導覽列調整為:找樂趣、查福利、追施 政、求發展、 辦業務、查保障(如圖 7),縮短找到相對應服務的 時間。
- 其中,「找樂趣」可以直接連結到「OO市旅遊網」,或「找樂趣」下可先以OO市政府OO市刊內容為主,當市刊內容介紹OO嶼時,即可再提供連結。

| CONTRACT OF CONTRACT |      |       |          |            |        |       |        |          |
|----------------------|------|-------|----------|------------|--------|-------|--------|----------|
| 找樂趣                  | 遺福利  | 求發展   | 鮮業務      | 遵保障        |        | 更多資源  |        | 追施政      |
| 魅力                   | 生育津贴 | 就常純粹  | 戶籍身分     | 生育托育       | 醫療煎護   | 購屋居住  | 交通建設   | 最新消息     |
| 最新活動                 | 醫療補助 | 市府徵才  | 戶籍登記     | 生育保健       | 防疫保健   | 公共住宅  | 公車資訊   | 市府新聞稿    |
| 私房景點                 | 住宅補貼 | 企業徵才  | 結婚登記     | 育兒托育       | 醫療院所   | 不動產資訊 | 臺灣高鐵   | 年度施政計畫   |
| 行家行程                 | 公共住宅 | 原住民就第 | 薄證核發     |            | 心理衛生   | 都市發展  | 即時路況   | 市長施政報告   |
| 市長領路                 | 失紧補助 | 身障就累  | 門牌檢索換發   |            | 特殊照識   | 住屋安全  | 停車資訊   | 機關施政報告   |
| NO.                  | 退休福利 | 新移民就常 |          |            |        |       | 智慧城市服務 | 局處議會工作報告 |
| 人文歴史                 | 發展奠勒 |       |          |            |        |       | 交通安全   |          |
| 實用資訊                 | *    | 產業發展  | 积就及線上鐵納  | 勞工權益       | 安全健康   | 教育學習  | 監理服務   |          |
| 11111111             |      | 產業查询  | 地價稅      | 10.16.2114 | 性騷擾防治  | 學龄前教育 |        |          |
| 休閒育緻                 |      | 產業登記  | 土地增值税    | 勞動申訴       | 性侵害防治  | 國小    |        |          |
| 運動中心場館               |      | 企業融資  | 房屋税      | 劳資爭議       | 家縣防治   | 國中    |        |          |
| 旅遊休憩                 |      | 採用招格机 | 使用赌班税    | 職業安全衛生     | 診験防治   | 高中    |        |          |
| 體育賽事                 |      | 創業制厚  | 線上路邊停車繳費 | 職場平欄       | 酒駕防治   | 特殊教育  |        |          |
| 藝文活動                 |      |       | 線上水費繳納   | 求職防詐騙      | 康政透明   | 社會教育  |        |          |
|                      |      |       |          |            | 健康宣導   |       |        |          |
|                      |      |       | 综合行政     | 社會開閉       | 權益保障   | 環境保護  |        |          |
|                      |      |       | 兵役業務     | 社會救助       | 食品安全   | 垃圾滴罐  |        |          |
|                      |      |       | 地政服務     | 高風險家庭      | 繁急災害應變 | 資源回收  |        |          |
|                      |      |       |          | 兒童及青少年     |        | 污染整测  |        |          |
|                      |      |       |          | 婦女服務       |        | 检察專篮  |        |          |
|                      |      |       |          | 銀髮族        |        | 資源保護  |        |          |
|                      |      |       |          | 身心障礙       |        |       |        |          |
|                      |      |       |          | 原住民        |        |       |        |          |
|                      |      |       |          | 新移民        |        |       |        |          |

圖 7:重新分類

(二) 增加多元管道, 讓民眾不同方式抵達目標頁面

| 調整前      | 調整後                                   |
|----------|---------------------------------------|
| 首頁輪播橫幅廣告 | <ul> <li>導覽列增加預約功能,直接連進預約頁</li> </ul> |
|          | 面                                     |
|          | <ul> <li>景點內容頁,增加預約平台的超連結</li> </ul>  |
|          | <ul> <li>維持OO旅遊網的首頁輪播橫幅廣告</li> </ul>  |

#### (三) 景點資訊內容彙整

景點資訊頁中「請參考船班資訊」修改為「預約登島」,另可 設計為「按鈕」讓使用者點擊即可前往預約,或將預約功能嵌入頁 面。

#### (四) 預約平台內容整合與流程優化

1. 縮短到達目標頁所需之頁數,如下圖 8

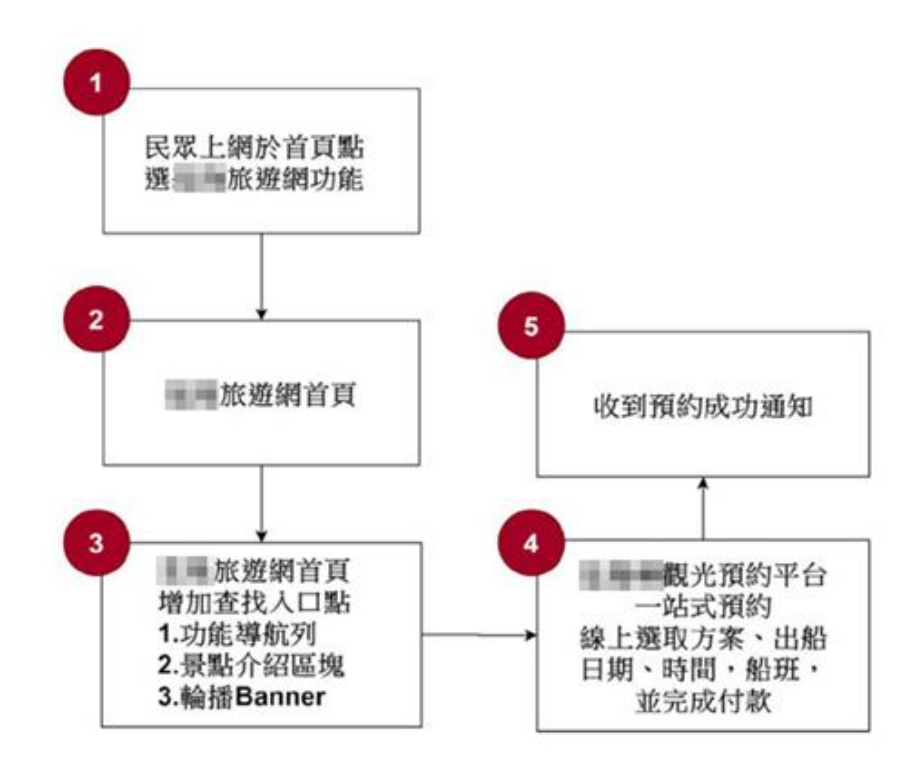

圖 8:預約平台改善流程圖

2. 成為線上預約平台

# 預約流程建議如下圖 9:

| (1) 登島方等        | 案選擇              |    | 5宗類型<br>二合一行程:登<br>四合一行程:登 | 島+ 鎮島<br>島 + 坦塔 + 象員 | 三合一行程:)<br>你所選擇的日期<br>岩+鎮島 | 登島+燈塔+鎮島<br>不適用 |    |          |                    |
|-----------------|------------------|----|----------------------------|----------------------|----------------------------|-----------------|----|----------|--------------------|
| (2)在未點擊         | 日期前,便可判斷是否可預約    | ,減 |                            |                      |                            |                 | 2  |          |                    |
| 少民眾查            | 洵時間。             |    | ~<br>``                    |                      |                            | (月 202          | 0  |          | $\rightarrow$      |
|                 |                  |    | 週—                         | 週二                   | 週二                         | 週四              | 週五 | 週六       | 週日                 |
|                 |                  |    | 27                         | 20                   | 29                         | 50              | 7  | 0        | 2                  |
|                 |                  |    | 10                         | -+                   | 12                         | 13              | 14 | 15       | 16                 |
|                 |                  |    | 17                         |                      | 19                         | 20              | 21 | 22       | 23                 |
|                 |                  |    | 24                         | 25                   | 26                         | 27              | 28 | 29       | 30                 |
|                 |                  |    | 31                         | 1                    | 2                          | 3               | 4  | 5        | 6                  |
|                 |                  |    | 點選上方                       | 日期,看                 | 看哪些時                       | 段可供預            | 訂  |          |                    |
| (3)點擊日曆         | 後,顯示可預約的時段       |    |                            |                      |                            |                 |    |          |                    |
|                 |                  |    | $\leftarrow$               |                      |                            | 八月 2020         | )  |          | $\rightarrow$      |
|                 |                  |    | <b>週</b> 一                 | 週二                   | 週三                         | 週四              | 週五 | 週六       | 週日                 |
|                 |                  |    | 3                          | 4                    | 5                          | 6               | 7  | 8        | 9                  |
|                 |                  |    | 10                         | 11                   | 12                         | 13              | 14 | 15       | 16                 |
|                 |                  |    | 17                         | 18                   | 19                         | 20              | 21 | 22       | 23                 |
|                 |                  |    | 24                         | 25                   | 26                         | 27              | 28 | = 29     | <del>30</del><br>6 |
|                 |                  |    |                            |                      | -                          | 3               | -  | -        |                    |
|                 |                  |    |                            | 早上                   |                            | 下午              |    | B        | 免上<br>0.天在         |
|                 |                  |    | 11:                        | 30 上午                |                            | 12:00 下午        |    | 5:0      | 0 下午<br>0 下午       |
|                 |                  |    |                            |                      |                            | 1:00 下午         |    | 6:0      | 0 下午               |
|                 |                  |    |                            |                      |                            | 1:30 下午         |    | 6:3      | 0 下午               |
|                 |                  |    |                            |                      |                            | 2:00 下午         |    | 7:0      | 0 下午               |
|                 |                  |    |                            |                      |                            | 2:30 F+         |    |          |                    |
| (4)選擇不同         | ]票種的人數           |    | 敗業                         |                      |                            |                 |    |          |                    |
|                 |                  |    | 成人                         |                      |                            |                 |    | NT\$ 700 | - 0 +              |
|                 |                  |    | 兒童 (3-12                   | 2歲)                  |                            |                 |    | NT\$ 550 | - 0 +              |
|                 |                  |    | 嬰兒 (0-2前                   | 歲)                   |                            |                 |    | NT\$ 200 | - 0 +              |
|                 |                  |    | 長者 (65歳                    | 很及以上)                |                            |                 |    | NT\$ 550 | - 0 +              |
| <b>(5)</b> 加入購物 | J車               |    |                            |                      |                            |                 |    |          |                    |
| (6)結帳(提         | 供信用卡/ATM 轉帳/超商代碼 | )  |                            |                      |                            |                 |    |          |                    |
| (7)寄送預約         | 1成功信             |    |                            |                      |                            |                 |    |          |                    |

 頁面內容需簡介預約流程、OO 嶼開放時間、票價(成人票、 軍警票、優待票等)、取消/延期/退款流程、出船業者聯繫資 訊。可參考網站:<u>https://www.klook.com/zh-TW/activity/46681keelung-island-hopping-experience/</u>(如圖 10)。預約平台整體規 劃參考圖示如圖 11,來源:<u>https://reurl.cc/MdvODn</u>。

| 【 <b>* ***</b> 】 <b>****</b> 登島&繞島體態<br>*5.0 (MBHED) / 300+ Althan                                                                                       | <b>हे</b><br>ि क  | KLOCK 営活動後期時保健 ①<br>NT\$ 700<br>② 数単可預訂日前: 2020年8月17日<br>目 24小時内4回知丁類                                                                                                    |
|----------------------------------------------------------------------------------------------------|-------------------|----------------------------------------------------------------------------------------------------|
| <ul> <li>(3) 行程第7天节連載</li> <li>(3) 行程第7天节連載</li> <li>(4) 行任 第編章第</li> <li>(5) 自行所注意に定め起来会</li> </ul>                                                     | ④ 行程時長: 2小時 - 4小時 | REFERENCE STREET                                                                                                    |
| <ul> <li>7/1其款約 有著望室的生態系,8、9月登登可以在其美麗的</li> <li>被登為 的 是由火山生成,型100可以出农制和月景,直望無</li> <li>每日被星营制,西州后含型母中請</li> <li>福马能動只有1年的新報,舒油和成的外球空間,安全又輕以試上</li> </ul> | ll<br>止血的差量大局     | ➡ 下载APP设备次项目除入使图码<br>model10 影響NT\$37.9番班 → 資訊節介度以詳細說                                                                                                    |
| ■方案選擇 日期與票償                                                                                                    |                   |                                                                                                    |
| 請選擇日期、預訂選項<br>○ 2000年04月19日<br>フ京加型<br>二合一行程: 登島・道島<br>○ 新設課 ↓<br>100<br>100<br>100<br>100<br>100<br>100<br>100<br>10                                    | C 38623           | <ul> <li>2週方案詳結<br/>方面正示 使用编数 10月使用</li> <li>2.44小時内確認訂算</li> <li>① 行程用下天可違及</li> <li>③ 行程用下天可違及</li> <li>③ 可出示手指着子西國或州印的版本<br/>西國</li> <li>1.方案詳論</li> <li>用用包含</li> <li>・ 供應商提供的保險</li> <li>・ 中文知長所訓</li> <li>・ 松園料發揚申請</li> </ul> |
| 成人                                                                                                    | NTS 700 - 0 +     | 费用不包含<br>• 和批集合地站的交通                                                                                                    |
| 兒童 (3-12歳)                                                                                                    | NTS 550 - 0 +     | • 如日本(10)<br>• 其他國人)時間<br>有100月                                                                                                    |
| 要兒 (0-2歳)                                                                                                    | NTS 200 - 0 +     | <ul> <li>ALT-BARMERSPECTRUCE FEARING HOLE</li> <li>MILTINGAM</li> </ul>                                                                                                    |
| 長者(65歳及以上)                                                                                                    | NTS 550 - 0 +     | <ul> <li>新菜具得任何採助,此活動對何学者肉自<br/>税安全</li> <li>此活動是少菜15人成選,如未達菜低成選<br/>人お,就工作の4年が前く全部目的</li> </ul>                                                                                                    |

圖 10:預約流程畫面改善參考示意圖

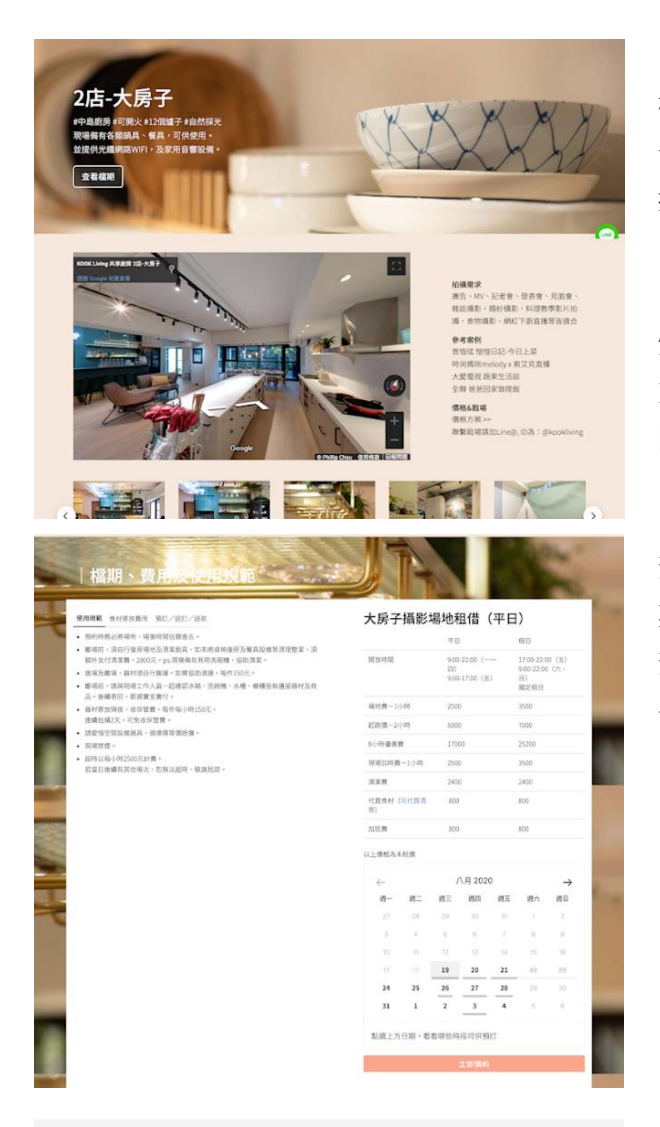

钢管部内制任何电话

標題:00嶼登島體驗 介紹文 按鈕:預約登島

## 體驗特色 方案介紹 圖文說明

預約說明/取消退款說明 票價說明 預約日曆 - 選票種

加入購物車

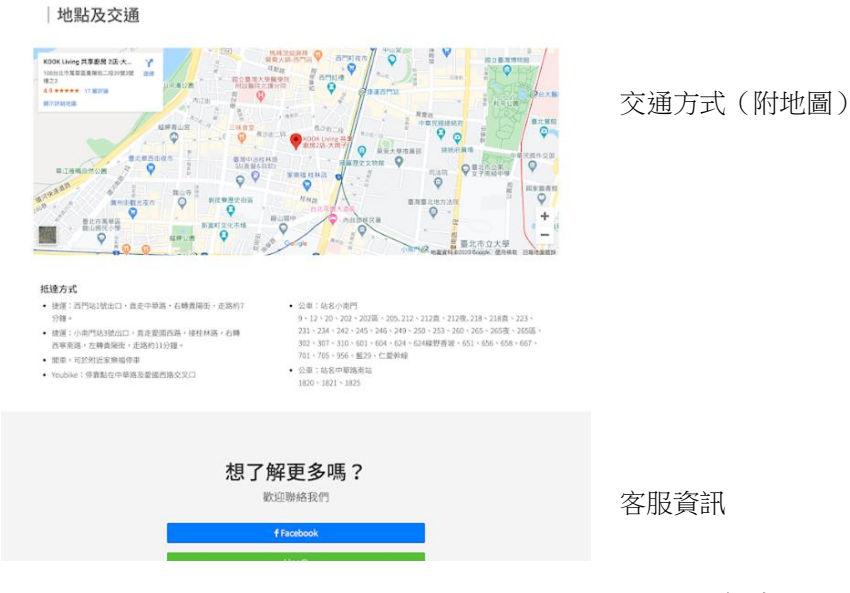

# 圖 11:預約平台整體規劃參考圖示

以上4項建議方案,依據使用者測試過程中易發生中斷點與易用性3面 向評估,列出網站服務優化順序如下表3,依數字小為優先,即在使用者的操 作過程中,使用者是否能感受到立即性的改善,並解決主要問題為優先項目, 作為機關後續網站優化的參考依據。

| 關鍵議題                                   | 建議方案                                                   | 優化順序 | 易用性面向      |
|----------------------------------------|--------------------------------------------------------|------|------------|
|                                        | <ol> <li>1.減少導覽層級,讓使用<br/>者能更快找到OO市旅遊<br/>網</li> </ol> | 1    | 有效性<br>效率性 |
| 網站引導性差,民眾找不<br>到想要的資訊                  | 2.增加多元管道,讓民眾<br>不同方式抵達目標頁面                             | 2    | 有效性<br>效率性 |
|                                        | 3.景點資訊內容彙整                                             | 3    | 有效性<br>效率性 |
| 預約平台無法一站式預<br>約,造成民眾需在不同網<br>站重覆登入耗時費工 | 4.預約平台內容整合與流<br>程優化                                    | 4    | 有效性<br>效率性 |

表 3:網站服務優化順序

## 九、結語

本易用性測試以評估網站服務流程現況為基礎,分析流程中之議題, 並提出協助服務提供者與服務使用者省工、省時之建議。

以上建議方案提供OO市政府全球資訊網「OO 嶼觀光預約平台」未 來精進方向與設計參考,建議後續可會同利害關係人(包含服務提供者、服 務使用者、系統開發廠商等)一同研擬實際可落實之執行細節,讓政府網站 服務品質更臻完善。

# 附件一:測試紀錄表

測試狀況數字與方框底色代表意義:1(白底色)→順利完成;2(黃底色)→有一些問題但可自行解決;3(紅底色)→無法完成,無法進入下一頁或是選錯

測試者1:

| 頁面 | 在導引列找有關光 | 進到觀光網找有關預        | 在觀光網的導引列找  | 在導覽服務頁面找預  | 在北北基好玩卡找資  | 利用首頁上方的搜尋  |
|----|----------|------------------|------------|------------|------------|------------|
| 目的 | 的資訊      | 約的資訊             | 平台資訊       | 約資訊        | 訊          | 直接打關鍵字找    |
| 碰到 | 1 我逐個點開按 | 2 我剛開始進入畫面       | 1 當下直覺是依靠上 | 2 進到此頁以為會有 | 2 在導覽福頁沒找到 | 1第一次打了〇〇 嶼 |
| 的狀 | 鈕,看有沒有觀光 | 後,馬上下拉首頁看        | 方導引按鈕,看有沒  | 預約資訊,發現只有  | 時有點挫折。就在旁  | 找,沒有找到     |
| 況或 | 的相關字眼    | 有無相關資訊。          | 有行程、導覽的頁   | 導覽團體電話,跟社  | 邊的資訊按鈕看到北  | 第二次打了〇〇嶼   |
| 問題 |          | 看到景點及美食相關        | 面,可能會有預約的  | 群連結。       | 北基好玩卡試試看運  | 觀光,看到預約平台  |
|    |          | <b>內容,沒看到預約平</b> | 功能。        |            | 氣,看會不會找到   | 的新聞,感到開心,  |
|    |          | 台。               |            |            |            | 因為感覺裡面會有連  |
|    |          |                  |            |            |            | 結資訊        |

| 頁面 | 在預約平台上線的   | 回首頁進旅遊網     | 在旅遊網的橫幅廣告  | 進入預約平台網   |
|----|------------|-------------|------------|-----------|
| 目的 | 新聞,找平台連結   |             | 看到平台資訊     | 頁,完成任務    |
| 碰到 | 3看到相關檔案,   | 1新聞中有提到 0 0 | 2 終於找到了,預約 | 1點選後,進到預約 |
| 的狀 | 以為平台上線,開   | 旅遊網,所以回到首   | 平台資訊,感到很開  | 平台網頁。     |
| 況或 | 放登島.jpg 式海 | 頁找旅遊網看有沒有   | ·心。        |           |
| 問題 | 報,         | 預約平台資訊。     | 事後才發現,一開始  |           |
|    | 會有連結,發現沒   |             | 就有進來過,但太快  |           |
|    | 有。         |             | 去閱讀首頁其他資   |           |
|    |            |             | 訊,反而沒有注意到  |           |
|    |            |             | 內容。        |           |

測試者2:

| 頁面 | 00市政府全   | 00旅遊網    | 00旅遊網     | 主題服務 - 00市 | 娛樂漁船經營動態  | 00旅遊網     |
|----|----------|----------|-----------|------------|-----------|-----------|
| 名稱 | 球資訊網     |          |           | 政府產業發展處    |           |           |
| 碰到 | 1.找與旅遊有關 | 2.進到〇〇旅遊 | 2.但我不知道〇〇 | 3.進到娛樂漁船頁  | 3.發現好像跟ОО | 2.回到〇〇旅遊網 |
| 的狀 | 的資訊      | 網,找尋OO嶼  | 嶼算是什麼類型的  | 面          | 嶼無關       | 查看其他的 Tab |
| 況或 |          | 這個景點,所以  | 景點,覺得〇〇嶼  | 第一眼以為網頁空   |           | 覺得交通指南、活  |
| 問題 |          | 點選旅遊推薦   | 可能要搭船,所以  | 白,滑鼠滑過發現   |           | 動快訊與實用資訊  |
|    |          |          | 選擇娛樂漁船    | 「娛樂漁船經營動   |           | 跟景點無關,    |
|    |          |          |           | 態」,想看一下裡   |           | 故回到推薦旅遊的  |
|    |          |          |           | 面有什麼資訊     |           | 遊憩景點繼續尋找  |

| 頁面 | 生態體驗       | 古蹟巡禮             | 公園遊憩        | 山海散步道         | 海岸風情       |
|----|------------|------------------|-------------|---------------|------------|
| 名稱 |            |                  |             |               |            |
| 碰到 | 3.覺得〇〇 嶼是大 | 3.覺得〇〇嶼是古        | 3.覺得〇〇 嶼可能是 | 3.覺得 О O 嶼跟山海 | 2.看到有海,所以檢 |
| 的狀 | 自然,故選擇生態   | <b>蹟,故選擇古蹟巡禮</b> | 國家公園,故選擇公   | 有關,故選擇山海散     | 查一下        |
| 況或 | 體驗         |                  | 園遊憩         | 步道            |            |
| 問題 |            | 結果沒有找到           |             |               | 結果〇〇嶼在這裡   |
|    | 結果沒有找到     |                  | 結果沒有找到      | 結果沒有找到        |            |

| 頁面 | 00 嶼             | 導覽服務          | 00市愛鄉文化協會-  | 套裝行程         | 無縫旅遊       |
|----|------------------|---------------|-------------|--------------|------------|
| 名稱 |                  |               | Facebook    |              |            |
| 碰到 | 3.點擊〇〇嶼,以        | 2.在 Tab 繼續尋找, | 3.點擊〇〇嶼導覽,  | 3.想說 〇〇 嶼應該也 | 3.查看無縫旅遊,也 |
| 的狀 | 為會有預約的相關         | 發現導覽服務,感覺     | 進入 FB,檢查一下也 | 有套裝行程,故查看    | 沒有顯示有〇〇嶼的  |
| 況或 | 資訊,結果沒有找         | 導覽服務會有預約資     | 沒有預約相關的資訊   | 套裝行程,發現裡面    | 字樣         |
| 問題 | <b>到預約相關資訊</b> , | 訊             |             | 沒有顯示有〇〇嶼的    |            |
|    | 但有發現〇〇嶼          |               |             | 字樣           |            |
|    | 的介紹、交通資訊         | 點擊導覽服務發現〇     |             |              |            |
|    |                  | O嶼導覽          |             |              |            |

| 頁面 | 行程摺頁      | 北北基好玩卡           | 影音專區       | OO市政府全球資訊  | 00旅遊網        |
|----|-----------|------------------|------------|------------|--------------|
| 名稱 |           |                  |            | 網          |              |
| 碰到 | 3.看不懂行程摺頁 | 3.點擊北北基好玩        | 3.隨便點擊進入影音 | 2.故回到〇〇市政府 | 1.結果進到相同的 O  |
| 的狀 | 是要幹嘛,但還是  | 卡,檢查有無00嶼        | 專區,看到北北基,  | 網站在檢查有無其他  | O 旅遊網,看到 O O |
| 況或 | 檢查一下有無預約  | 相關資訊             | 覺得自己跑錯位置了  | 旅遊相關的網站    | 嶼關鍵字,才找到〇    |
| 問題 | 資訊        | 看到旅遊資訊,將滑        |            |            | O 嶼觀光預約平台    |
|    |           | <b>鼠移過去,會出現下</b> |            |            |              |
|    |           | 拉式選單,發現裡面        |            |            |              |
|    |           | 出現台北高雄,所以        |            |            |              |

|  | 覺得〇〇嶼不會在這 |  |  |
|--|-----------|--|--|
|  | 裡         |  |  |
|  |           |  |  |

| 頁面 | 00 嶼觀光預約平 | 尚可預約船班查詢   | 友財企業股份有限公 | 業者聯絡資訊     | 00 嶼觀光預約平台     |
|----|-----------|------------|-----------|------------|----------------|
| 名稱 | 台         |            | 司         |            |                |
| 碰到 | 1.進到畫面看到出 | 2.發現假日沒有船可 | 3.進入業者的網站 | 2.點擊業者聯絡資訊 | 3.點擊遊客資訊專區看到〇〇 |
| 的狀 | 船日期,要計劃出  | 以搭         | 可以看到票價    | 可以看到核准業者名  | 嶼觀光預約平台操作流程    |
| 況或 | 去玩要先確定時   |            | 但沒有地方可以讓我 | 單          |                |
| 問題 | 間,但我都只能假  | 故選擇平日日期    | 預約        | 但不知道拿到這資訊  | 裡面只有操作流程跟套裝價錢  |
|    | 日出門,確認假日  | 隨機找尋一家業者點  |           | 可以做什麼      | 與時間。           |
|    | 日期後查訊船隻資  | 擊前往        |           |            |                |
|    | 訊         |            |           |            | 看到「遊程請上〇〇嶼觀光   |
|    |           |            |           |            | 預約平台預約」但根本找不到  |
|    |           |            |           |            | 遊程預約的地方        |
|    |           |            |           |            |                |
|    |           |            |           |            | 但剛剛〇〇旅遊網套裝行程   |
|    |           |            |           |            | 裡沒有看到〇〇嶼的套裝行   |
|    |           |            |           |            | 程阿             |

| 頁面 | 00 嶼帳戶管理系 | 尚可預約船班查詢 | 永安 168 海釣船  | 尚可預約船班查詢   | 財團法人資訊工業策  |
|----|-----------|----------|-------------|------------|------------|
| 名稱 | 統         |          |             |            | 進會         |
| 碰到 | 3.點選登入    | 2.六日都無船班 | 2.發現有的業者是自  | 3.回到預約平台看到 | 3.查看資策會裡面有 |
| 的狀 |           | 只能平日去平日回 | 己的網站,有的是 FB | 推薦商家,只有00  | 什麼,結果只是到官  |
| 況或 | 想要登入卻不知道  |          | 頁面          | 市政府跟資策會    | 網          |
| 問題 | 帳號密碼,也沒有  |          |             |            |            |
|    | 註册的地方     |          | 覺得可能要自己聯絡   |            |            |
|    |           |          | 業者          |            |            |
|    | 不知道會動的球是  |          |             |            |            |
|    | 做什麼用的     |          |             |            |            |

| 頁面 | 網站導覽      | 套裝行程       | 導覽服務        | 00市愛鄉文化協會- |
|----|-----------|------------|-------------|------------|
| 名稱 |           |            |             | Facebook   |
| 碰到 | 3.想到導覽裡面找 | 3.回去查看套裝行程 | 2.導覽服務有〇〇 嶼 | 3.進到 FB    |
| 的狀 | 有無〇〇嶼觀光預  | 也沒有〇〇嶼的    | 可是只有 FB     |            |
| 況或 | 約平台,結果沒有  |            |             |            |
| 問題 | 找到        |            |             |            |